## Como instalar "SAVE TO REFWORKS" no noso navegador

## Dende o menú "Herramientas" preme en "Herramientas"

| Compartir                                                      | <b>55</b><br>Grear bibliografia | Elenacia | Aladi elitattia                                                                        | Henamientas                                                                                                    | Q<br>Buscar |                                        |  |
|----------------------------------------------------------------|---------------------------------|----------|----------------------------------------------------------------------------------------|----------------------------------------------------------------------------------------------------|-------------|----------------------------------------|--|
| ndo 1 — 50 de 1302 Referencias)<br>página                      |                                 |          |                                                                                        | Encontrar duplicados<br>Buscar referencias duplicadas en su biblioteca.<br>Esta función no esta disponible para las<br>carpetas compartidas |             |                                        |  |
| M. D Holmes, E. (2004). Statistical experimental design and p. |                                 |          | Herramientas<br>Explorar herramientas adicionaira para mejorar<br>su flujo de tratiajo |                                                                                                    |             | ofluid metabonomic NMR an              |  |
| A Badger, T. M (2010). Carbohydrate-responsive gene expres     |                                 |          | Edición en masa<br>Gestione metadatos para todas sus<br>referencias                    |                                                                                                    |             | ntes pera mejorar el flujo de trabajo. |  |

A continuación preme en "Instalar Save to RefWorks"

| 8                                 | RefWorks                                                                                                    | fumocores t 🗇                                                                                                    |     |                              | (terrester type) of te | and tracks | estoreaction a |
|-----------------------------------|----------------------------------------------------------------------------------------------------|----------------------------------------------------------------------------------------------------|-----|------------------------------|------------------------|------------|----------------|
| 10 2 0 1 40 0 2 10<br>1 40 0 2 10 | ratio in observation<br>deservation of detection<br>deservation of the detection<br>deservation of the detection<br>deservation of the detection<br>deservation of the detection of the detection<br>deservation of the detection of the detection<br>deservation of the detection of the detection of the detection<br>deservation of the detection of the detec | Herramientas<br>Guardas referencias en la unit<br>mon fane la referencia ana deservativa preso compete a fieldede indexe adquer pages est.<br>Remark barry scherologi | c * | New Tab<br>Q.  <br>Bookmarka | Seve to RefWorks       | ,) proques |                |

Preme e arrastra Save to RefWorks ata a barra de marcadores do teu navegador (asegúrate de tela visible). Terás que facelo en cada navegador que utilices.

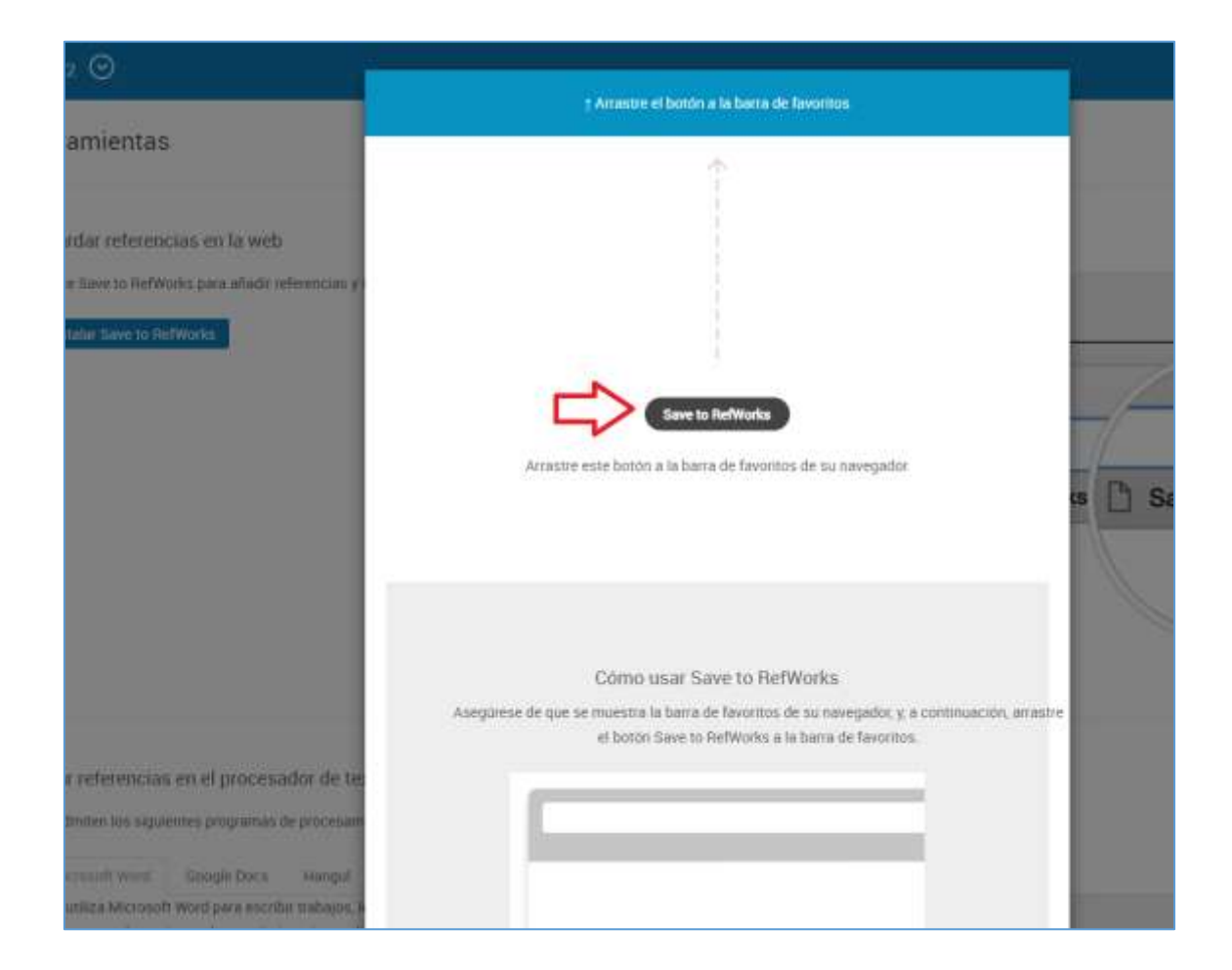

## Soltao na barra de marcadores

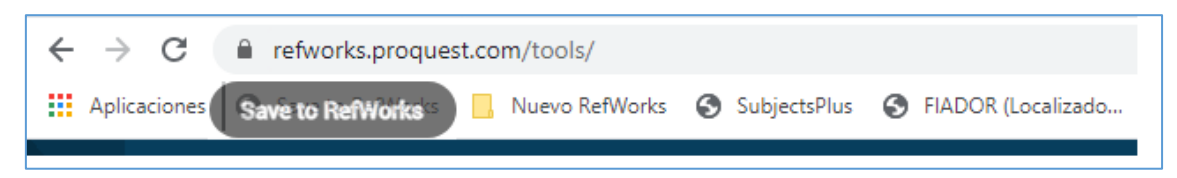